×

## Negativação

O submódulo "Negativação", que pertence ao módulo "Cobranca", tem como objetivo prover as informações das questões relacionadas com a negativação do cliente/imóvel.

O Submódulo "Negativação" contém as seguintes funcionalidades:

• Negativação

[Consultar Comandos de Negativação>AjudaGSAN.ConultarComandosNegativacao] [Consultar Movimento do Negativador>AjudaGSAN.ConsultarMovimentoNegativador] [Consultar Resumo da Negativação>ConsultarResumoNegativacao] [Executar Comando de Negativação>AjudaGSAN.ExecutarComandoNegativacao] [Gerar Movimento de Exclusão de Negativação>AjudaGSAN.GerarMovimentoExclusaoNegativacao] [Gerar Relatório de Acompanhamento de Clientes Negativados>AjudaGSAN.GerarRelAcompClientesNegativados] [Gerar Relatório Negativações Excluídas>AjudaGSAN.GerarRelNegativacaoExcl] [Gerar Relatório Resultado da Simulação>AjudaGSAN.GerarRelResultadoSimulação] [Inserir Comando de Negativação>AjudaGSAN.InserirComandodeNegativacao] [Manter Comando de Negativação>AjudaGSAN.ManterComandoNegativacao] [Inserir Contrato do Negativador>AiudaGSAN.InserirContratodoNegativador] [Manter Contrato do Negativador>AjudaGSAN.ManterContratodoNegativador] [Inserir Motivo de Exclusão do Negativador>AjudaGSAN.InserirMotivoExclusaoNegativador] [Manter Motivo de Exclusão do Negativador>AjudaGSAN.ManterMotivoExclusaoNegativador] [Inserir Motivo de Retorno do Registro do Negativador>AjudaGSAN.InserirMotivoRetornoRegistroNegativador] [Manter Motivo de Retorno do Registro do Negativador>AjudaGSAN.ManterMotivoRetornoRegistroNegativador] [Inserir Negativador>AjudaGSAN.InserirNegativador] [Manter Negativador>AjudaGSAN.ManterNegativador] [Inserir Negativador Exclusão de Motivo>AjudaGSAN.InserirMotivoExclusaoNegativador] [Manter Negativador Exclusão de Motivo>AjudaGSAN.ManterMotivoExclusaoNegativador] [Pesquisar Comando de Negativação>AjudaGSAN.PesquisarComandoNegativacao] [Registrar Movimento de Retorno do Negativador>AjudaGSAN.RegistrarMovimentodeRetornodoNegativador] [Inserir Tipo do Registro do Negativador>AjudaGSAN.InserirTipoRegistroNegativador] [Manter Tipo do Registro do Negativador>AjudaGSAN.ManterTipoRegistroNegativador]

Clique aqui para retornar ao Menu Principal do GSAN

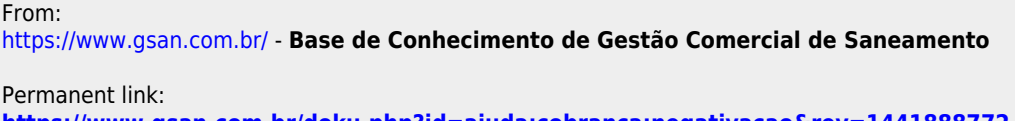

https://www.gsan.com.br/doku.php?id=ajuda:cobranca:negativacao&rev=1441888772

Last update: 31/08/2017 01:11

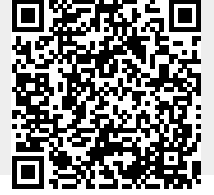

Last update: 31/08/2017 01:11 \_\_\_\_\_\_ajuda:cobranca:negativacao https://www.gsan.com.br/doku.php?id=ajuda:cobranca:negativacao&rev=1441888772